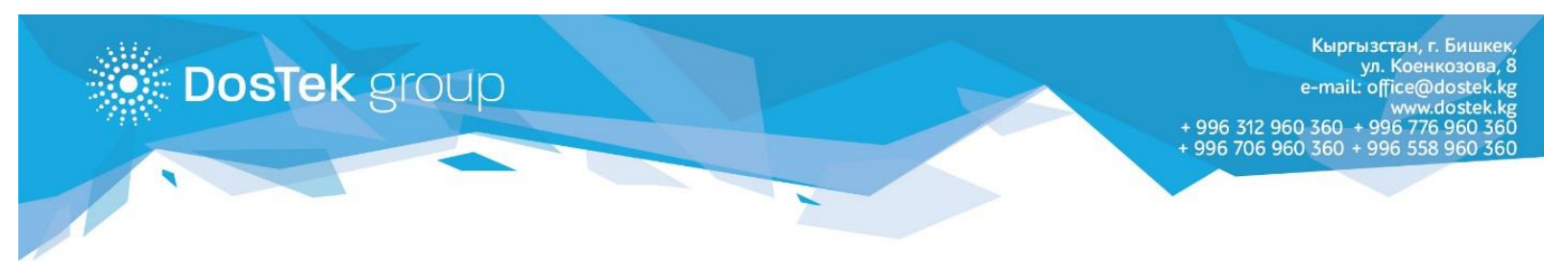

## ИНСТРУКЦИЯ

## по оплате за услуги и пополнению баланса в системе СОчИ через мобильное приложение «Оптима 24»

Если Вы пользуетесь приложением «Оптима 24», то можете пополнять баланс в системе СОчИ или оплатить за электронную подпись и носитель Рутокен ЭЦП через данное приложение.

1. Если у Вас есть счет в Оптима банке, но приложением «Оптима 24» вы еще не пользуетесь, то его можно скачать на ваш телефон из Play Market и App Store.

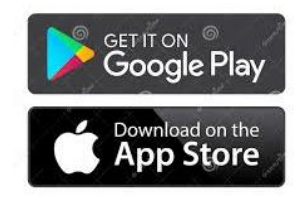

- 2. Для регистрации в приложении необходимо обратиться непосредственно в банк. Контакты службы поддержки банка можно узнать на сайте <u>www.optimabank.kg</u>
- 3. После успешной регистрации, в нижнем меню приложения откройте вкладку «Платежи». Dos Tek Group можно найти в разделе «Платежи от дилеров/агентов» или, вписав название компании (Dos Tek Group) в строке «Поиск», как показано на картинках. Затем нажмите на появившийся раздел компании.

| O! LTE                              | 16:58                 | 🕈 🕑 30 % 🔲                    |  |  |
|-------------------------------------|-----------------------|-------------------------------|--|--|
| С Поиск                             | Платежи               |                               |  |  |
| мой шарлоны<br>* aknet<br>Оплата    | услуг                 | 1 200,00 KGS                  |  |  |
| ★ Свет<br>Оплата                    | услуг                 | 1 200,00 KGS                  |  |  |
|                                     | Показать все          | 9                             |  |  |
| <b>С</b><br>Коммунальные<br>услуги  | Мобильная<br>связь    | Фиксированная<br>Связь        |  |  |
| Штрафы ПДД/<br>Бюджетные<br>платежи | Кабельное телевидение | Странат<br>Интернет<br>услуги |  |  |
|                                     | \$                    | © ≡                           |  |  |

| •••• 0! L        | TE    |      |       | 16:59 |     |        | A 🖲 30 | ) % 💽        |
|------------------|-------|------|-------|-------|-----|--------|--------|--------------|
| م د              | los   |      |       |       |     | 8      | Отме   | нить         |
| Dos <sup>-</sup> | Tek G | roup |       |       |     |        |        |              |
|                  |       |      |       |       |     |        |        |              |
|                  |       |      |       |       |     |        |        |              |
|                  |       |      |       |       |     |        |        |              |
|                  |       |      |       |       |     |        |        |              |
|                  |       |      |       |       |     |        |        |              |
| ٩V               | N e   | e    | r t   | t J   | / L | 1      | io     | р            |
| а                | S     | d    | f     | g     | h   | j      | k      | Ι            |
| Ŷ                | z     | x    | С     | V     | b   | n      | m      | $\bigotimes$ |
| 123              |       | Ŷ    | space |       |     | search |        |              |

- 4. В открывшемся разделе укажите:
  - ИНН Вашей организации или ИП (14 цифр), если вы зарегистрированный абонент нашей компании;
  - Номер счета на оплату (16 цифр), если Вы еще не зарегистрированы и планируете внести оплату за электронную подпись и физический носитель Рутокен ЭЦП, согласно выданному счету на оплату.
- 5. Далее, выберите счет, с которого будет списан платеж.
- 6. Укажите сумму платежа.
- 7. Нажмите на кнопку «Оплатить».

Подтверждением успешно проведенной оплаты будет появившийся чек об оплате.

Таким же образом можно совершить оплату в любом терминале Оптима банка.

По следующей ссылке расположена карта платежных терминалов: <u>https://www.optimabank.kg/images/files/cashin\_terminals\_list.pdf</u>

Благодарим за внимание!

| atil O! LTE     | 17:00     | 🕫 🛞 30 % 💽  |  |  |  |  |
|-----------------|-----------|-------------|--|--|--|--|
| C Dos Tek Group |           |             |  |  |  |  |
| Номер счета     |           |             |  |  |  |  |
| Выберите кар    | ту        | ~           |  |  |  |  |
| Сумма           | + 100 KG5 | S + 200 KGS |  |  |  |  |
| Оплатить        |           |             |  |  |  |  |